## pushTAN: الاندماج في تطبيق بنك الادخار

Sparkasse zu Lübeck www.sparkasse-luebeck.de

÷

ينطبق الوصف التالي على نظام التشغيل iOS. قد تختلف الطريقة قليلاً بالنسبة إلى أنظمة تشغيل الأجهزة المحمولة الأخرى.

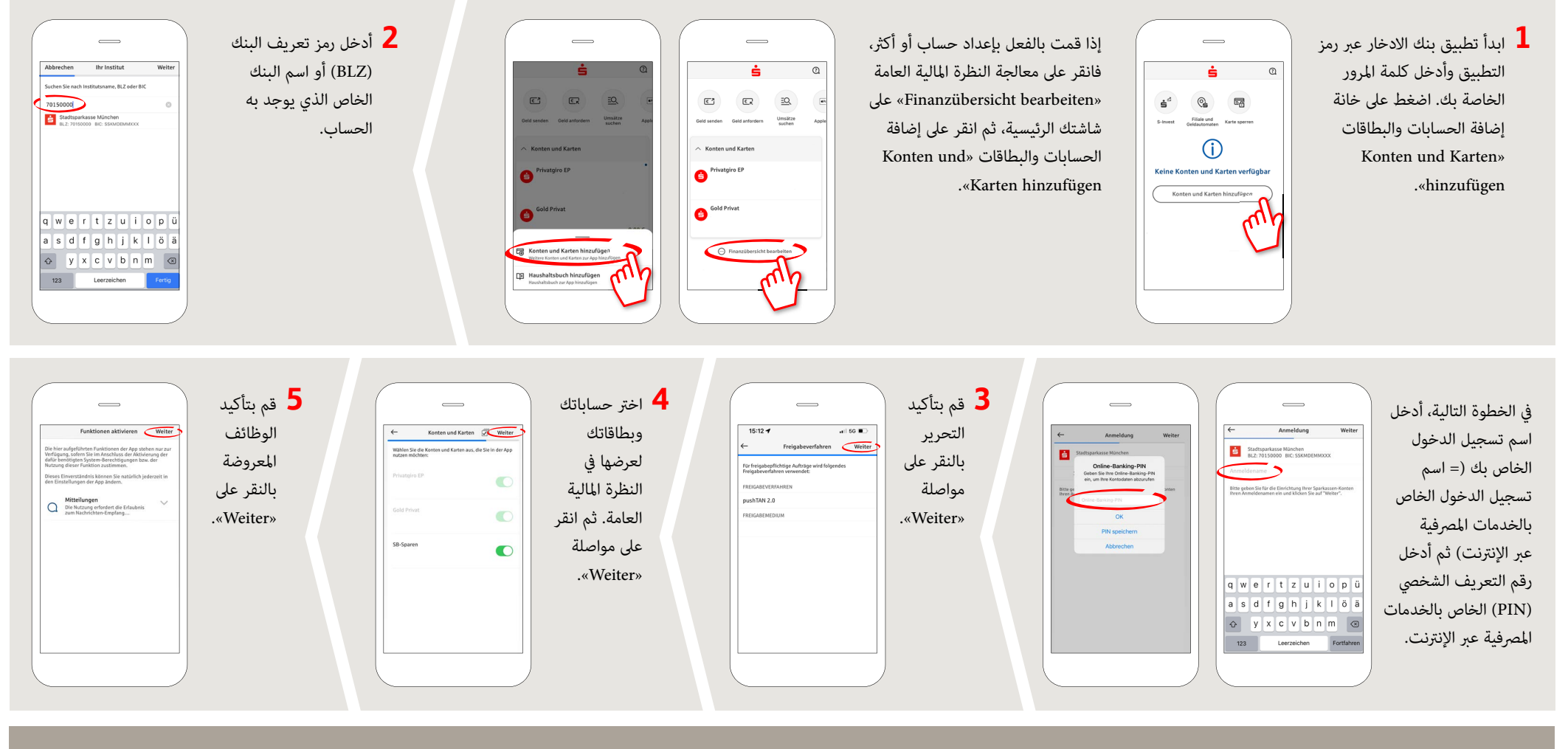

DO YOU HAVE ANY QUESTIONS? WE WOULD BE HAPPY TO HELP YOU.

Central service call number: You can contact us under 0451 147-147 Mon–Thurs from 8 am – 6 pm, Fri from 8 am – 3.30 pm YOU CAN ALSO CONTACT US AT:

Direkt-Beratung Text-Chat: http://s.de/2nzd Online banking support for private customers Telephone: 0451 147-147 Available: Mon–Thurs from 8 am – 6 pm, Fri from 8 am – 3.30 pm

Further information is available at: www.sparkasse-luebeck.de